# Les soirées de l'info associative

# Formation n°8

# Le numérique au service de mon organisation interne Ex : La suite Google

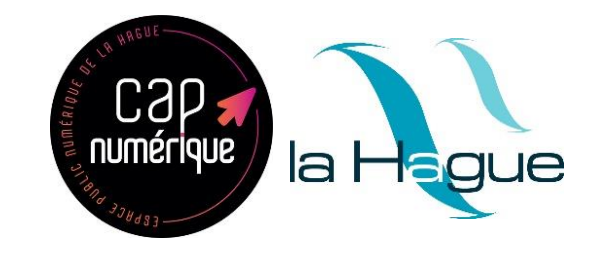

# <u>Programme</u>

Google, c'est quoi ?
 Quels sont ses outils/applications ?
 Explications sur « Google pour les associations »
 Pour mon association, je l'utilise de quelle façon ?
 A vous de jouer !

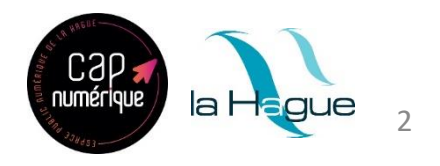

Google, c'est quoi ?

Avant de devenir un empire, Google est un moteur de recherche surtout apprécié par la qualité de ses résultats de recherche (pertinents et affinés)

Ensuite, Google a évolué pour inclure d'autres services tels que Gmail, Maps, Drive et bien d'autres encore. En proposant tous ses services, Google a créé un écosystème de services/applications qui sont interconnectés et faciles à utiliser.

Maintenant, Google dispose d'une multitude de services et applications

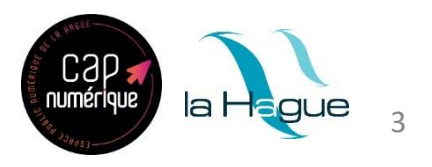

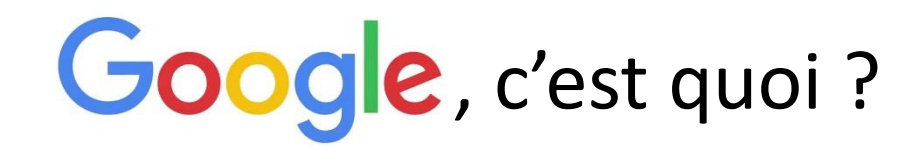

#### **Quelques dates parmi les plus importantes**

1998 Google, le moteur de recherches 2001 Google Images, pour rechercher des images 2004 Gmail 2005 Google Maps, recherche géographique .... 2020 Google Meet, réunions virtuelles (vidéoconférence)

#### Quelques chiffres (en 2023)

130 milliards de pages sont indexées (répertoriées) par Google
88,3 milliards de visites en janvier 2023
99 000 requêtes chaque seconde sur Google
Plus de 93 % du trafic des recherches dans le monde provient de Google

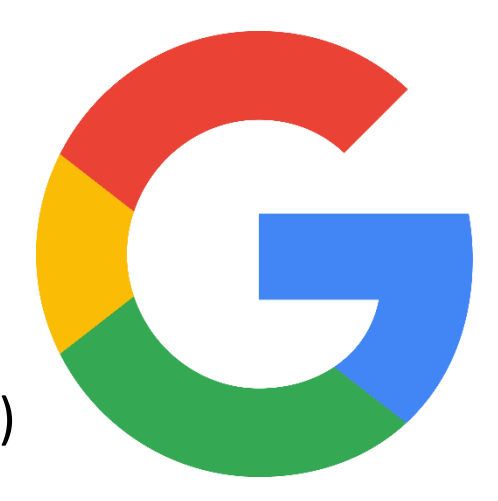

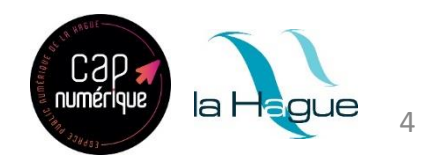

#### Créer des documents

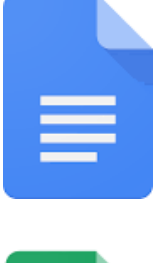

La suite bureautique intégrée de Google

Google Docs (équivalent de Word), Google Sheets (équivalent d'Excel) et Google Slides (équivalent de Powerpoint) sont des applications bureautiques.

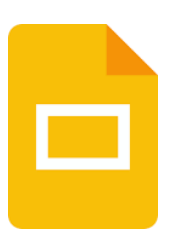

Cette suite permet de créer et de modifier des documents en ligne et de travailler en équipe, en temps réel.

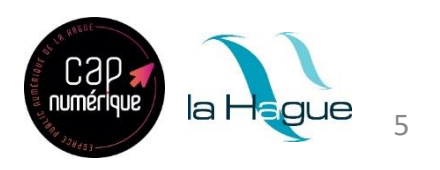

#### Partager un album photo et stocker vos fichiers

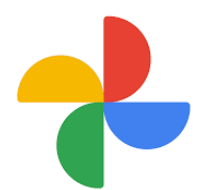

Google photos est le service gratuit de stockage photo et vidéo de Google (15 Go disponibles). Il est accessible depuis n'importe quel appareil (ordinateur, smartphone et tablette)

Par ex. : Sur un smartphone avec un système Android (donc fonctionnant avec un compte Google) vos photos sont automatiquement sauvegardées sur Google Photos

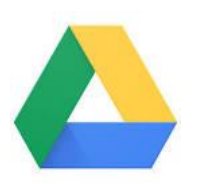

Google Drive est le service de stockage en ligne (Cloud). Vous pouvez stocker, consulter, organiser et partager vos fichiers avec les membres de votre association.

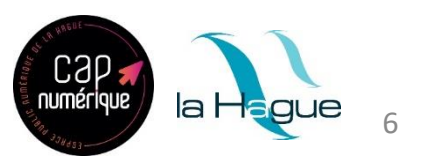

#### **Communiquer**

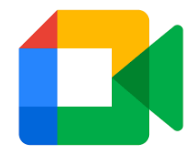

Google Meet est un service de visioconférence développé par Google pour remplacer Google Hangouts. Au départ, c'était un service payant, mais avec la demande accrue de vidéoconférence pendant la pandémie COVID-19, Google a offert un accès gratuit à Meet aux titulaires de compte Google. (Jusqu'à 100 participants, accès gratuit, les participants doivent avoir un compte Google, limité à 60 minutes)

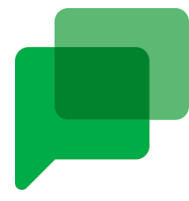

Google Chat est le service de messagerie instantanée de Google, accessible depuis l'interface Gmail de l'utilisateur.

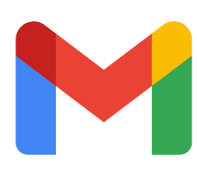

Gmail est un service de messagerie, intuitif, efficace et facile à utiliser. Google Chat et Google Meet sont intégrés à l'interface Gmail

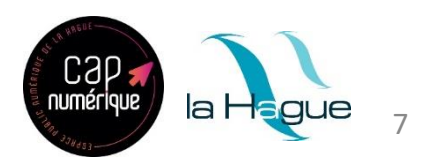

#### **D'autres outils**

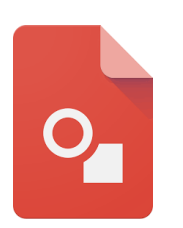

Google Drawings est un logiciel qui permet aux utilisateurs d'ajouter des graphiques dans un document texte. Il est particulièrement utile pour créer des infographies, résumer un contenu ou faire une présentation commerciale.

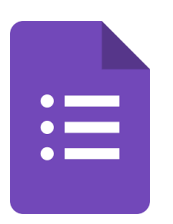

Google Forms est un outil pour créer des formulaires et tout type de questionnaires.

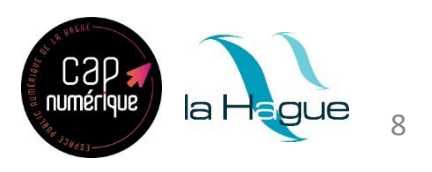

Pour résumer, cette suite d'applications de **Google** vous offre un environnement pour **créer**, **partager**, **stocker** et **communiquer** 

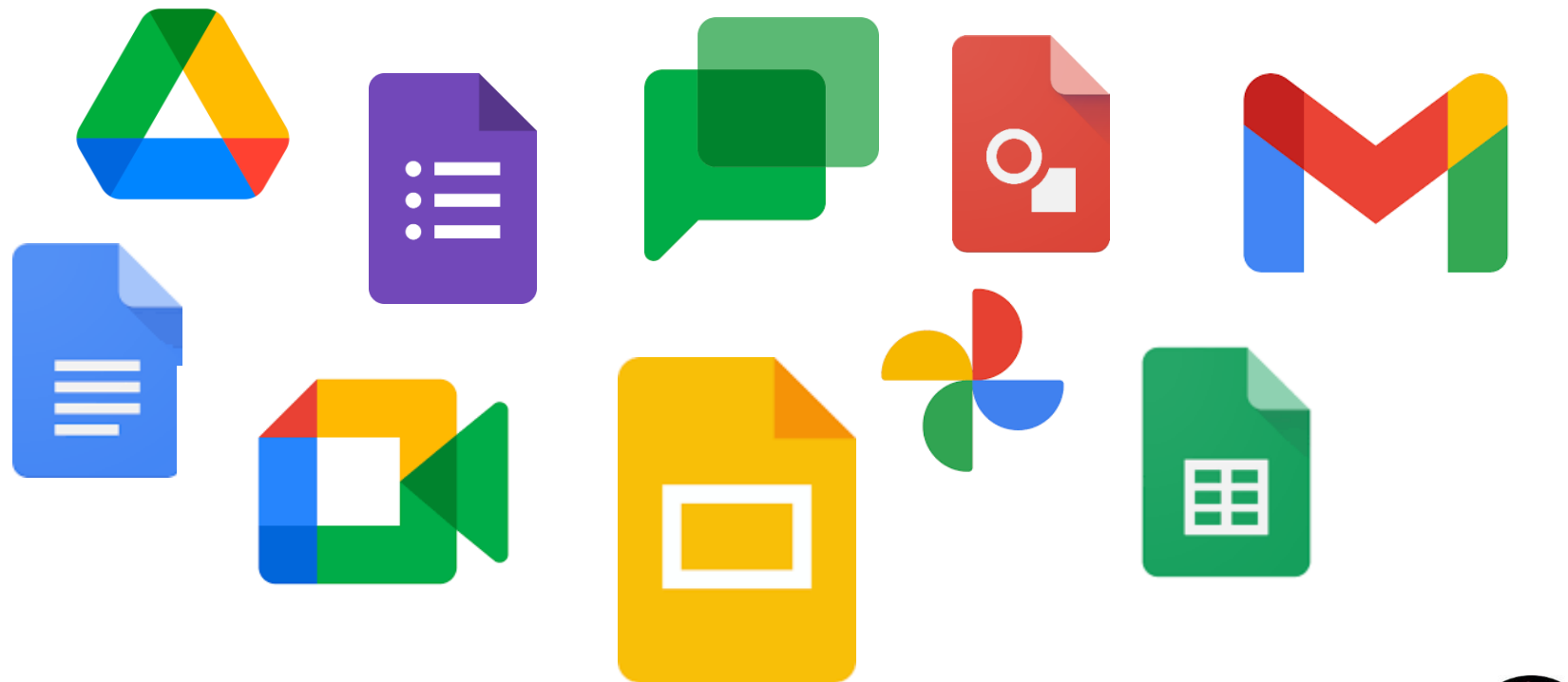

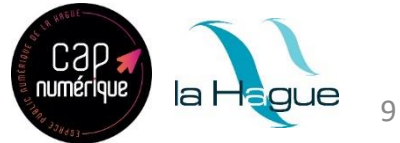

## Explications sur « Google pour les associations »

**Google Workspace for Nonprofits** (anciennement appelé G Suite)

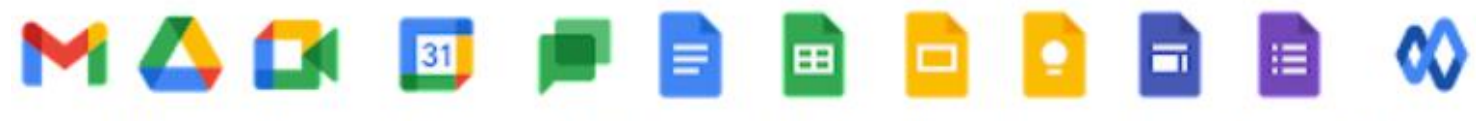

Gmail Drive Meet Calendar Chat Docs Sheets Slides Keep Sites Forms Currents

Pour bénéficier de la suite « Google pour les associations » qui est gratuite, votre association doit répondre aux critères suivants :

- ✓ Être reconnue comme <u>organisation caritative</u>\* dans l'un des pays où Google pour les associations est disponible
- ✓ Répondre aux critères d'éligibilité applicables à votre pays (https://support.google.com/nonprofits/answer/3215869?sjid=8679662777727898126-EU)

\* organisation caritative : Association non lucrative qui a pour but de venir en aide aux personnes démunies.

#### <u>Avantages</u> :

- Adresses e-mail professionnelles avec le domaine de votre association
- Visioconférences pouvant accueillir 100 participants
- Espace de stockage dans le cloud de 30 Go par utilisateur
- Options de sécurité et de gestion
- Assistance standard

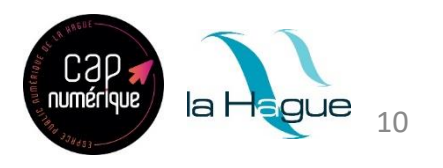

#### Exemple 1 : Travailler à plusieurs sur le même document (chacun chez soi)

Le trésorier rédige un document sur Google Docs. Il autorise le président et le secrétaire à pouvoir le consulter et/ou le modifier en le partageant (donner l'accès)

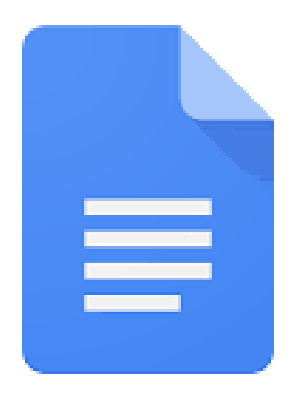

Chaque participant doit avoir :

- ➤ un compte Google
- > un ordinateur/tablette/smartphone
- une connexion internet
- On peut partager avec un compte autre que Gmail > Restrictions : seule la lecture est possible > nécessité de créer un compte Google pour créer/modifier

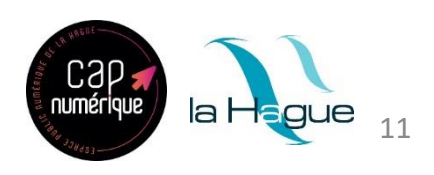

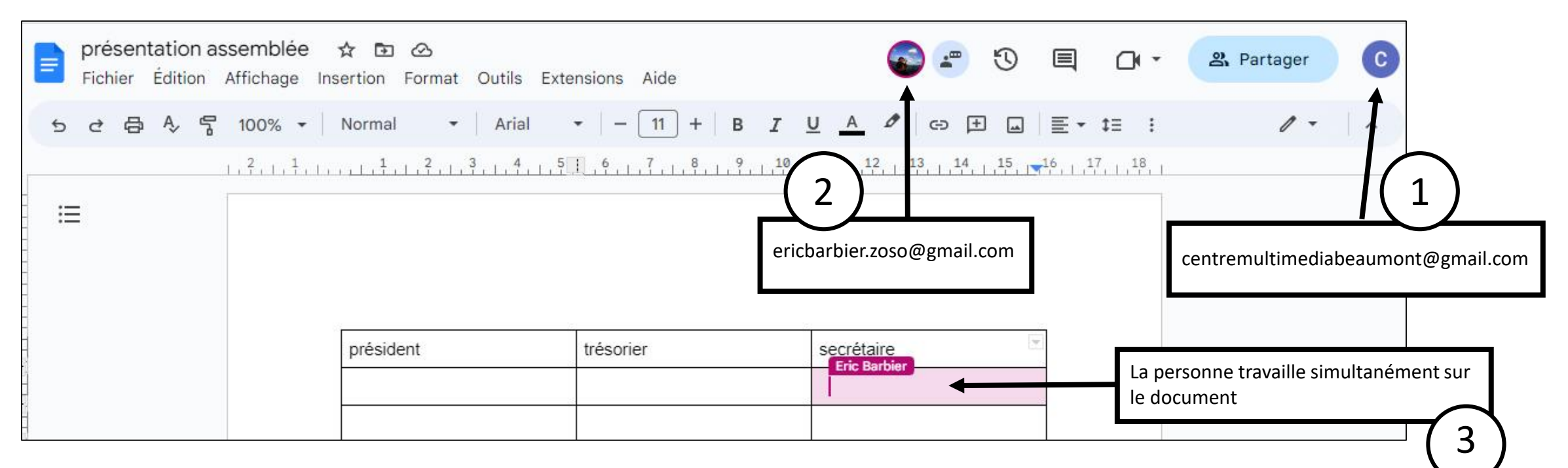

- 1. Le compte **centremultimediabeaumont@gmail.com** a partagé le document « présentation assemblée » avec l'utilisateur **ericbarbier.zoso@gmail.com**
- 2. L'utilisateur ericbarbier.zoso@gmail.com s'est connecté au document...
- 3. ...et peut à présent travailler dessus, en même temps que centremultimediabeaumont@gmail.com

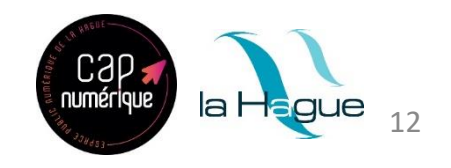

# A vous de jouer !

Objectif : Participer à la création et à la modification d'un document commun sur Google Docs

Connectez-vous à votre compte Google et allez sur Gmail **ou créer un compte** 

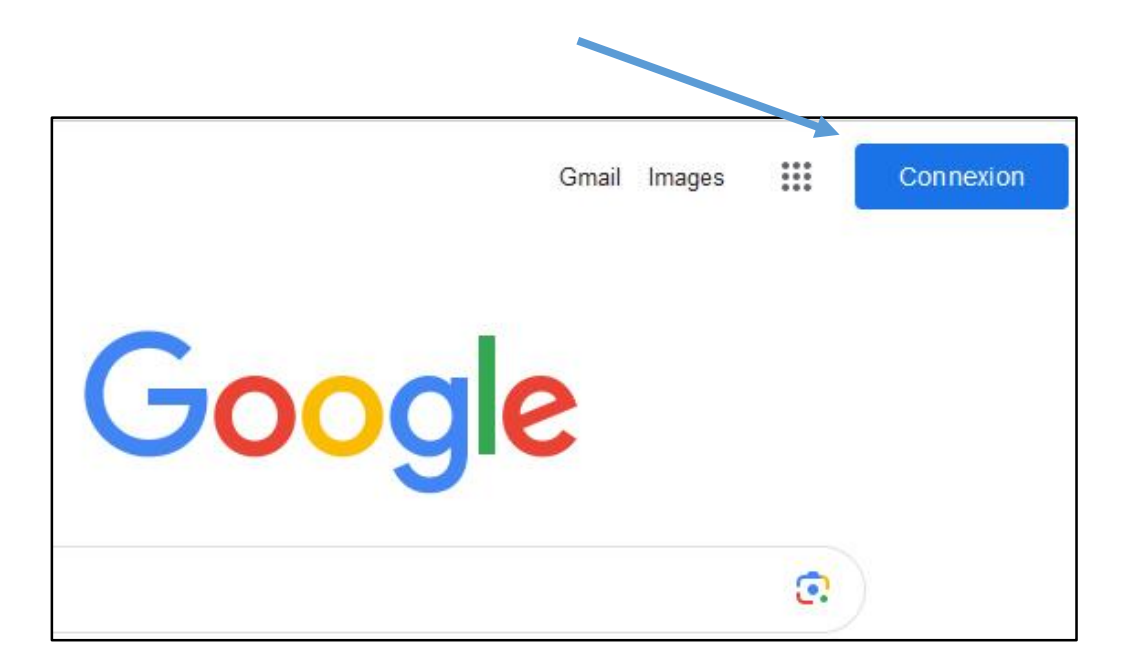

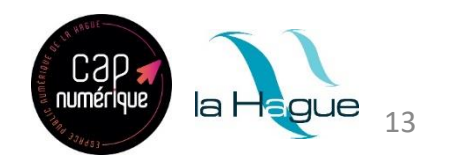

#### Créer un compte Google

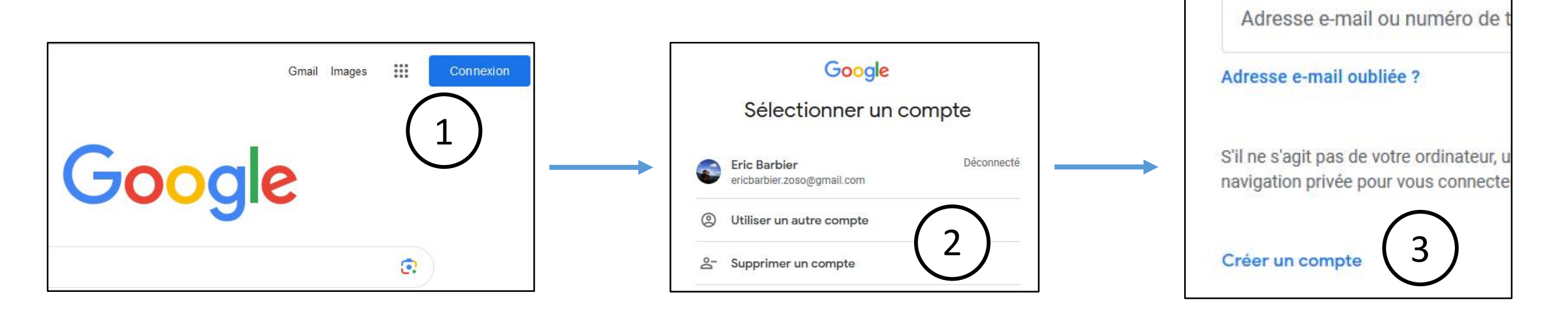

- 1. Ouvrir Firefox > Aller sur Google > cliquez sur Connexion
- 2. Cliquez sur Utiliser un autre compte
- 3. Cliquez sur Créer un compte
- 4. Suivre le formulaire d'inscription

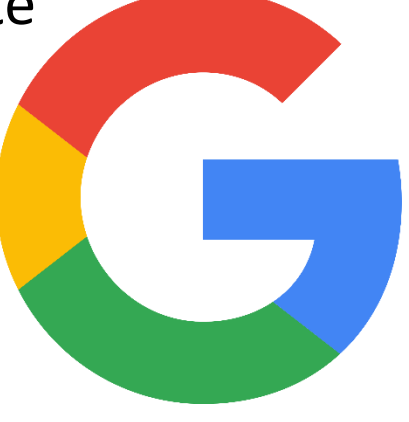

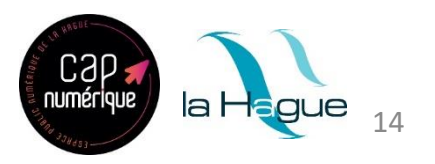

# Exemple 2 : Créer une adresse Gmail pour l'association et en partager l'accès à plusieurs personnes

Une personne de l'association créé une adresse Gmail. Dans les paramètres, elle peut partager l'accès à cette messagerie à plusieurs personnes qui pourront de chez elles l'utiliser.

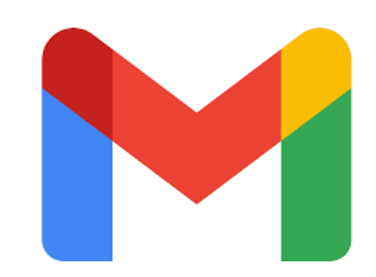

Chaque utilisateur doit avoir : ≻ un compte Google

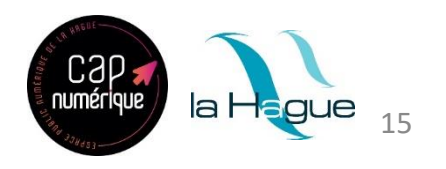

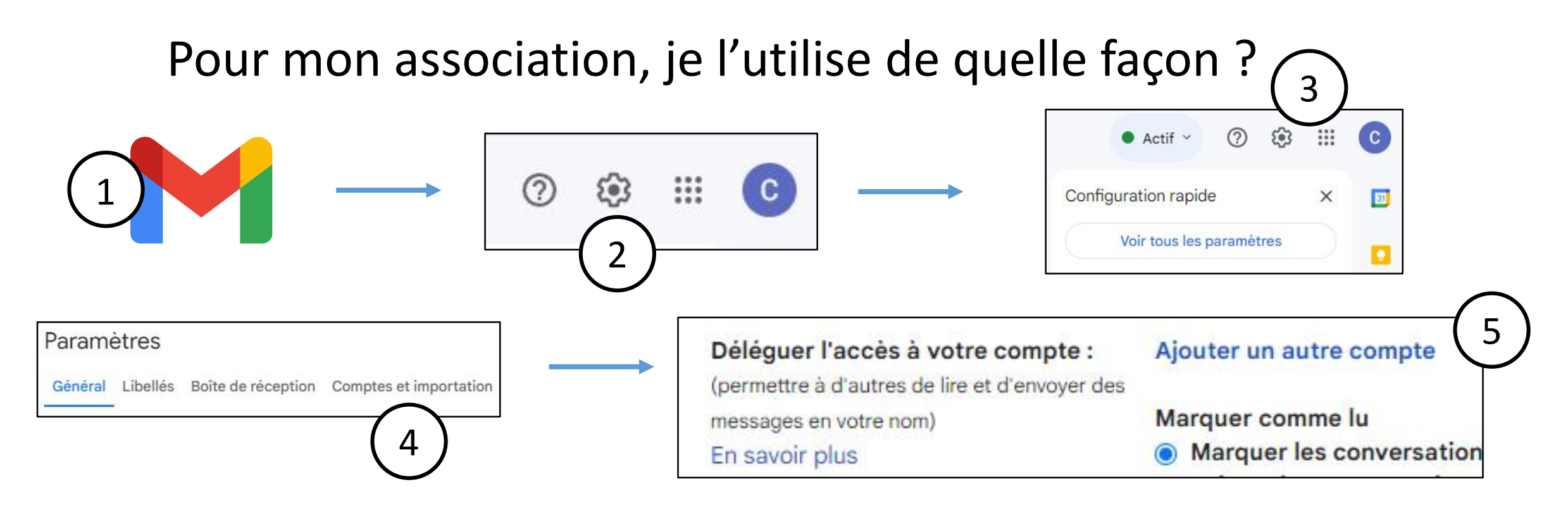

- 1. Se connecter à votre messagerie Gmail
- 2. Cliquez sur les paramètres
- 3. Cliquez sur « Voir tous les paramètres »
- 4. Cliquez sur « Comptes et importation »
- Cliquez sur « Ajouter un autre compte » (une fenêtre s'ouvre>suivre la procédure)

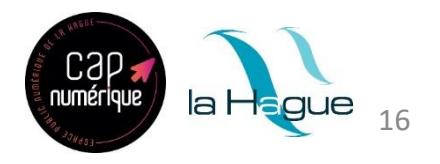

| 🥹 Gmail - Déléguer l'accès à votre compte — Mozilla Firefox                                                                                                    | _                                                                 | ×     | 🈻 Gmail - Déléguer l'accès à votre compte — Mozilla Firefox — 🛛                                                                                                    |
|----------------------------------------------------------------------------------------------------|-------------------------------------------------------------------|-------|----------------------------------------------------------------------------------------------------|
| O A https://mail.google.com/mail/u/0/?ui=2&ik=c0991a8697&jsve                                                                                                    | r=Mm6PVaTW\ ☆                                                     | Ξ     | ○ A https://mail-settings.google.com/mail/u/0/?mdea=006f41fcffafb82bf19db1bdi ☆                                                                                                    |
| éléguer l'accès à votre compte                                                                                                    |                                                                   |       | Voulez-vous vraiment effectuer cette opération ?                                                                                                    |
| Indiquez le nom d'un titulaire de compte Google pour accéder à vo<br>Cette personne pourra se connecter à votre compte pour lire, supprimer et envoyer des e-ma<br>Gmail en votre nom. Elle ne pourra pas modifier les paramètres de votre compte Google ni | tre compte.<br>ills, et modifier vos param<br>votre mot de passe. | ètres | Vous êtes sur le point d'autoriser <b>ericbarbier.omonville@gmail.com</b> à accéder à votre messagerie. Vous pourrez à tout moment modifier ces droits d'accès.<br>Pour finaliser la procédure, nous devons envoyer à ericbarbier.omonville@gmail.com un e-mail |
| Annuler Étape suivante »                                                                                                    |                                                                   |       | l'invitant à confirmer l'accès. Lorsque ces personnes auront accepté d'accéder à votre compte,<br>pourront l'ouvrir.<br>Pour accéder à votre messagerie, ericbarbier.omonville@gmail.com doit utiliser le protoco                                               |
|                                                                                                    |                                                                   |       | HTTPS. Annuler Envoyer un e-mail pour déléguer l'accès                                                                                                    |
|                                                                                                    |                                                                   |       | $\left( 7 \right)$                                                                                                    |
|                                                                                                    |                                                                   |       | $\mathbf{\dot{\mathbf{v}}}$                                                                                                    |
|                                                                                                    |                                                                   |       |                                                                                                    |
|                                                                                                    |                                                                   |       |                                                                                                    |
|                                                                                                    |                                                                   |       |                                                                                                    |
|                                                                                                    |                                                                   |       |                                                                                                    |
|                                                                                                    |                                                                   |       |                                                                                                    |

- 6. Ecrire une adresse mail (compte Google)
- 7. Cliquez sur « envoyer un email pour déléguer l'accès »

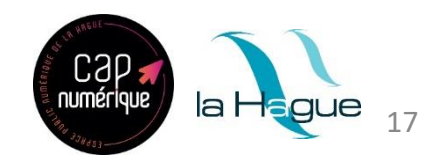

Chaque utilisateur doit avoir :

 $\succ$  un compte Google

Exemple 3 : Sur l'interface Gmail, je peux utiliser la fonction Chat « messagerie instantanée » pour discuter avec un membre de l'association ou démarrer une visioconférence avec Meet

Caper la Hegue 18

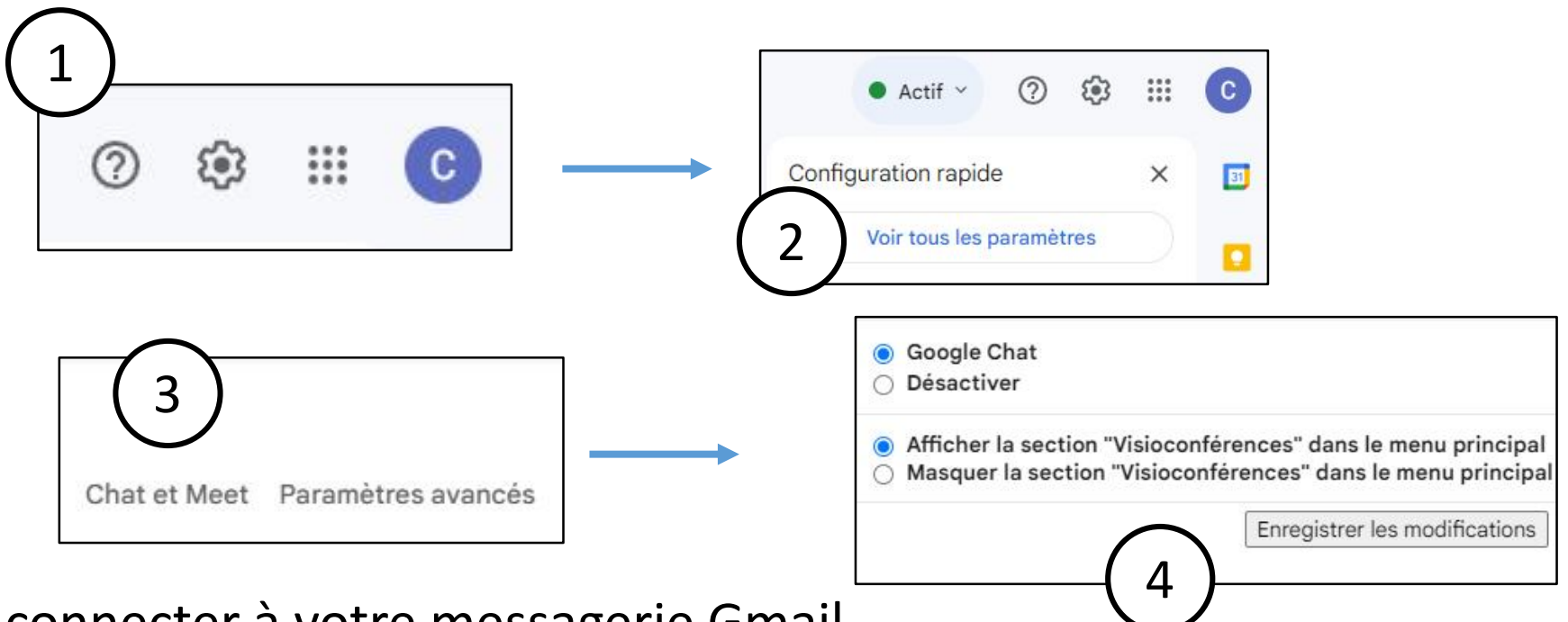

Se connecter à votre messagerie Gmail

- 1. Cliquez sur les paramètres
- 2. Cliquez sur « Voir tous les paramètres »
- 3. Cliquez sur « Chat et Meet »
- 4. Cliquez sur « Activer Google Chat » et sur « Affichez la section Visioconférences dans le menu principal »

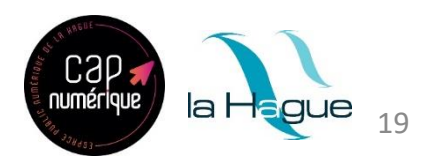

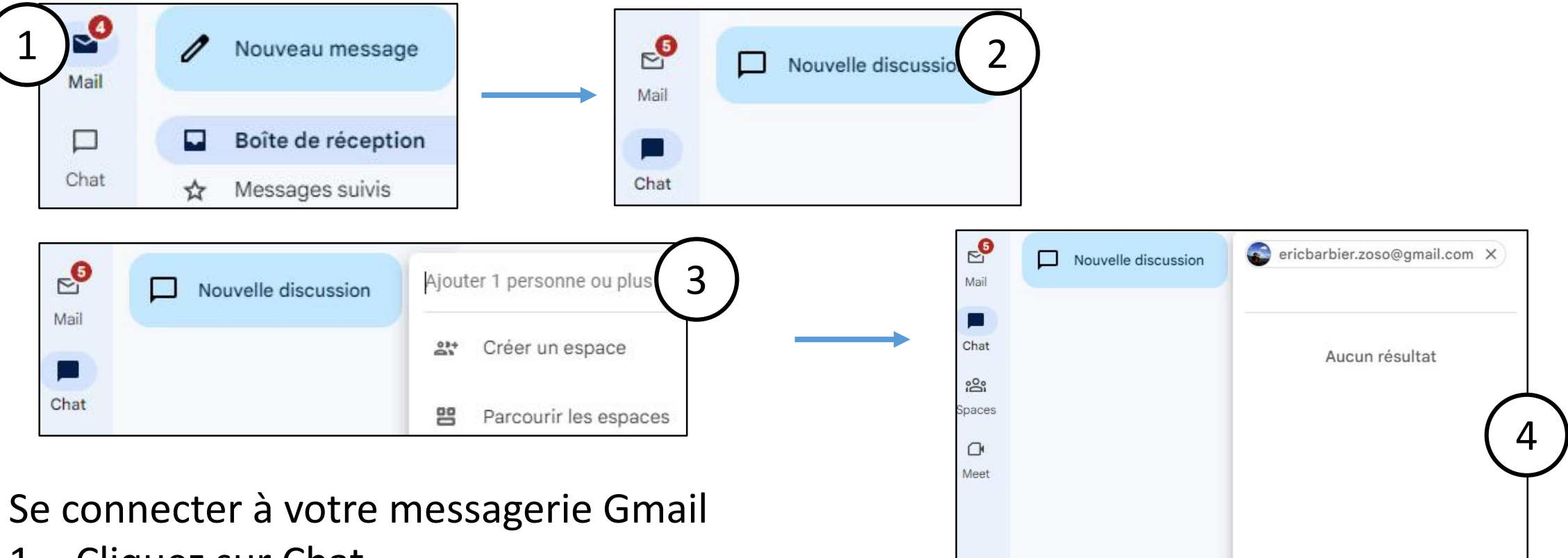

- 1. Cliquez sur Chat
- 2. Cliquez sur « Nouvelle discussion »
- 3. Ecrire l'adresse mail
- 4. Cliquez sur « Démarrer le Chat »

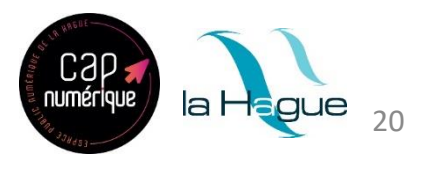

Démarrer le chat

#### **Exemple 4 : Partager un album photo**

A l'occasion d'une manifestation (exposition, rencontres, fêtes, portes-ouvertes...) des photos sont prises par un membre de l'association et peuvent être partagées en créant un album photo avec Google Photo

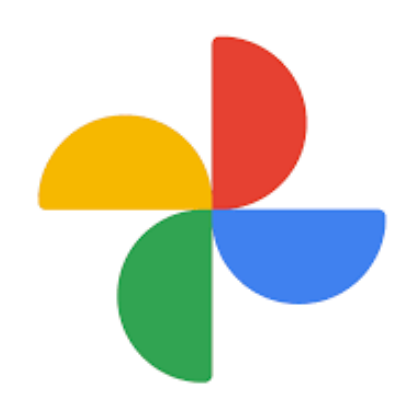

Chaque utilisateur de l'association doit avoir :

- un compte Google (pour interagir avec les outils Google)
- On peut partager un album photo avec d'autres adresses mail (autres que Gmail)

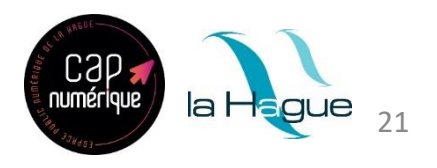

1<sup>ère</sup> solution

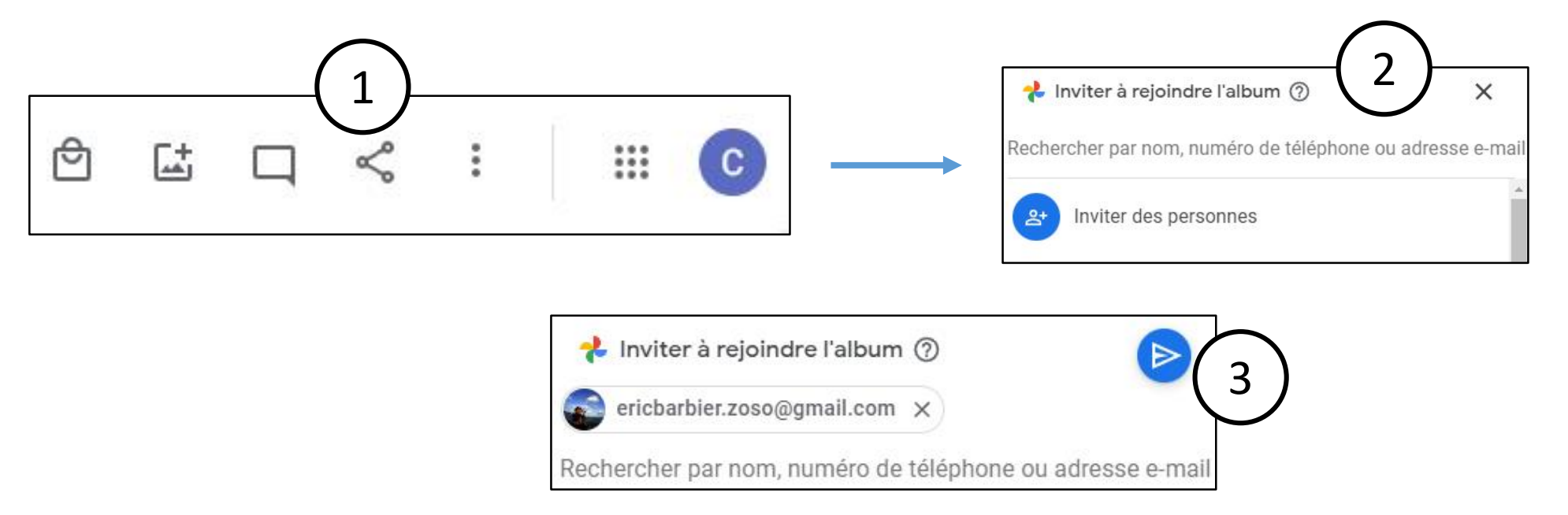

- 1. Se connecter à Google Photos > (avoir créé un album) > Cliquez sur Partager
- 2. Ecrire le(s) destinataire(s) / Seules les adresses Google fonctionnent
- 3. Cliquez sur la flèche bleue

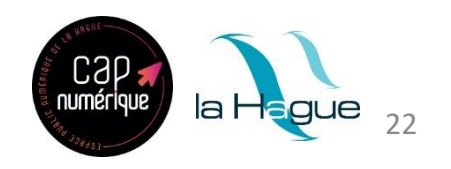

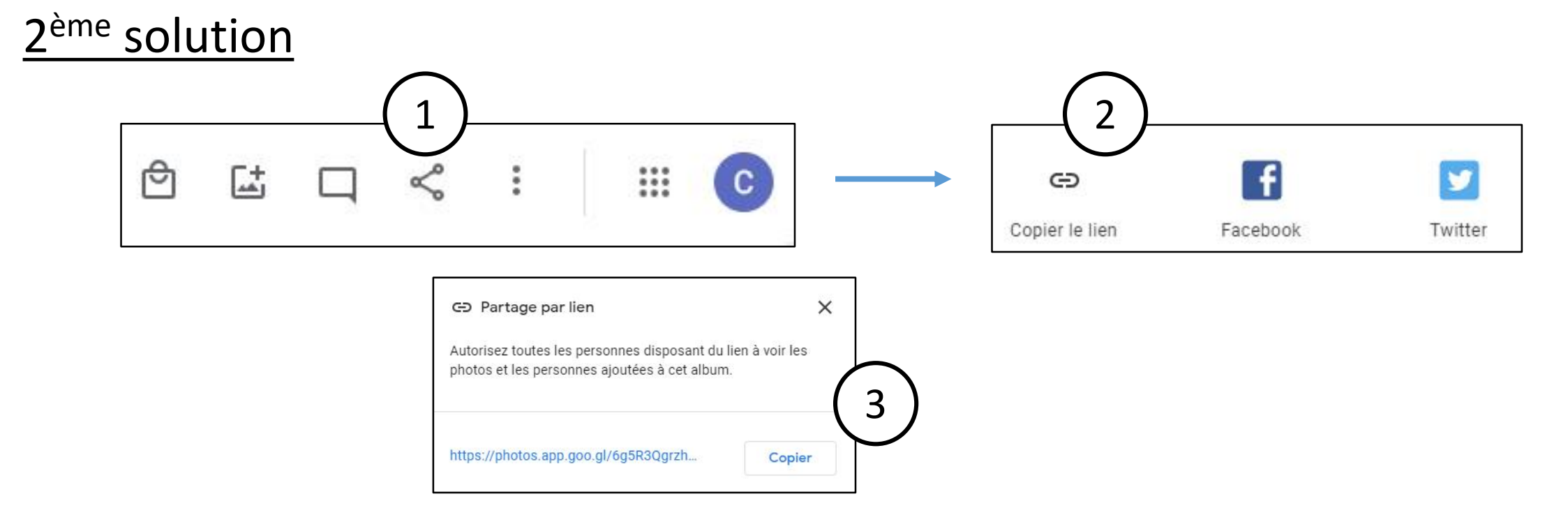

- 1. Se connecter à Google Photos > (avoir créé un album) > Cliquez sur Partager
- 2. Cliquez sur « Copier le lien »
- 3. Cliquez sur « Copier » > Envoyer un mail en collant le lien dedans

Les adresses autres que Google fonctionnent (Juste pour regarder les photos)

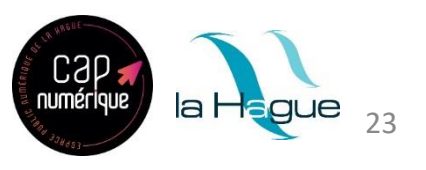

#### **Exemple 5 : Stocker vos fichiers en ligne > Cloud**

L'outil Google Drive vous permet de stocker vos fichiers en ligne et d'y avoir accès de n'importe quel dispositif. Cet outil permettra de centraliser les fichiers de votre association

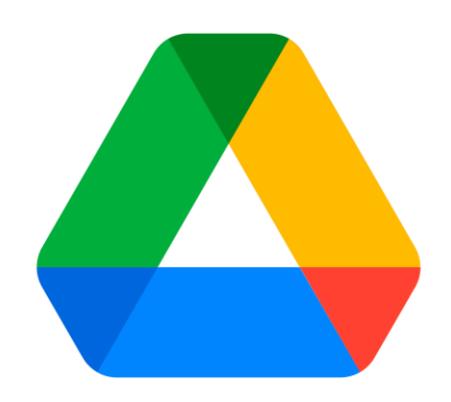

Chaque utilisateur doit avoir : ➤ un compte Google

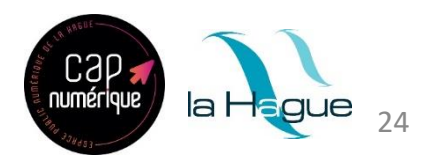

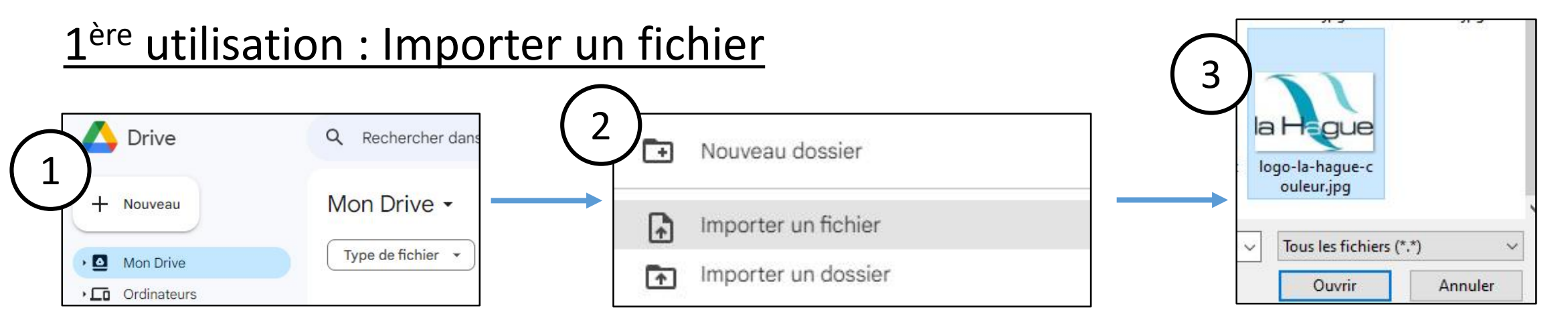

- Se connecter à Google Drive > Cliquez sur Nouveau
- 2. Cliquez sur Importer un fichier
- Choisir un fichier sur votre ordinateur > Cliquez sur Ouvrir
- 4. Votre fichier apparait dans Google Drive

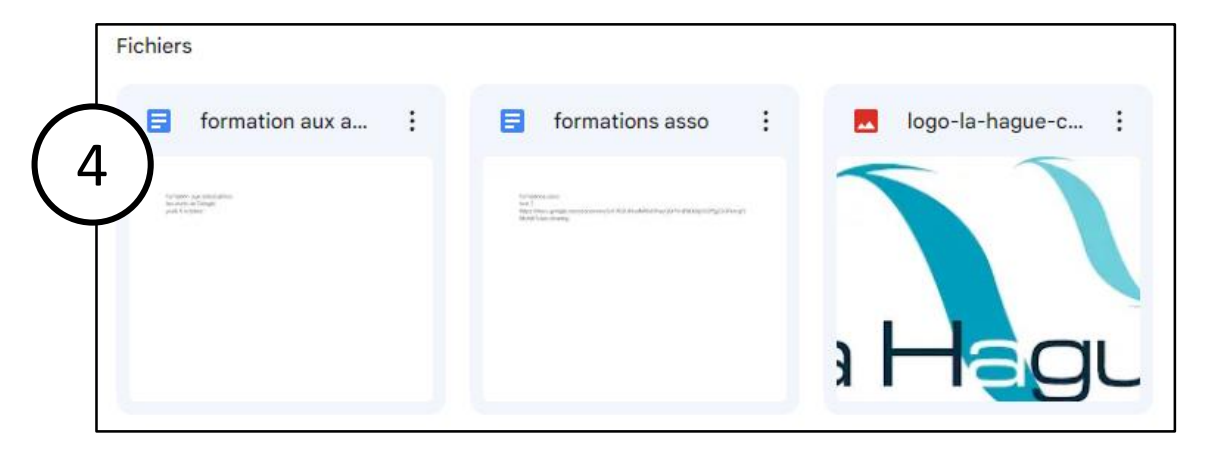

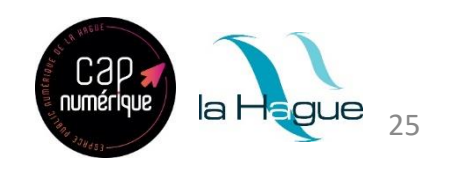

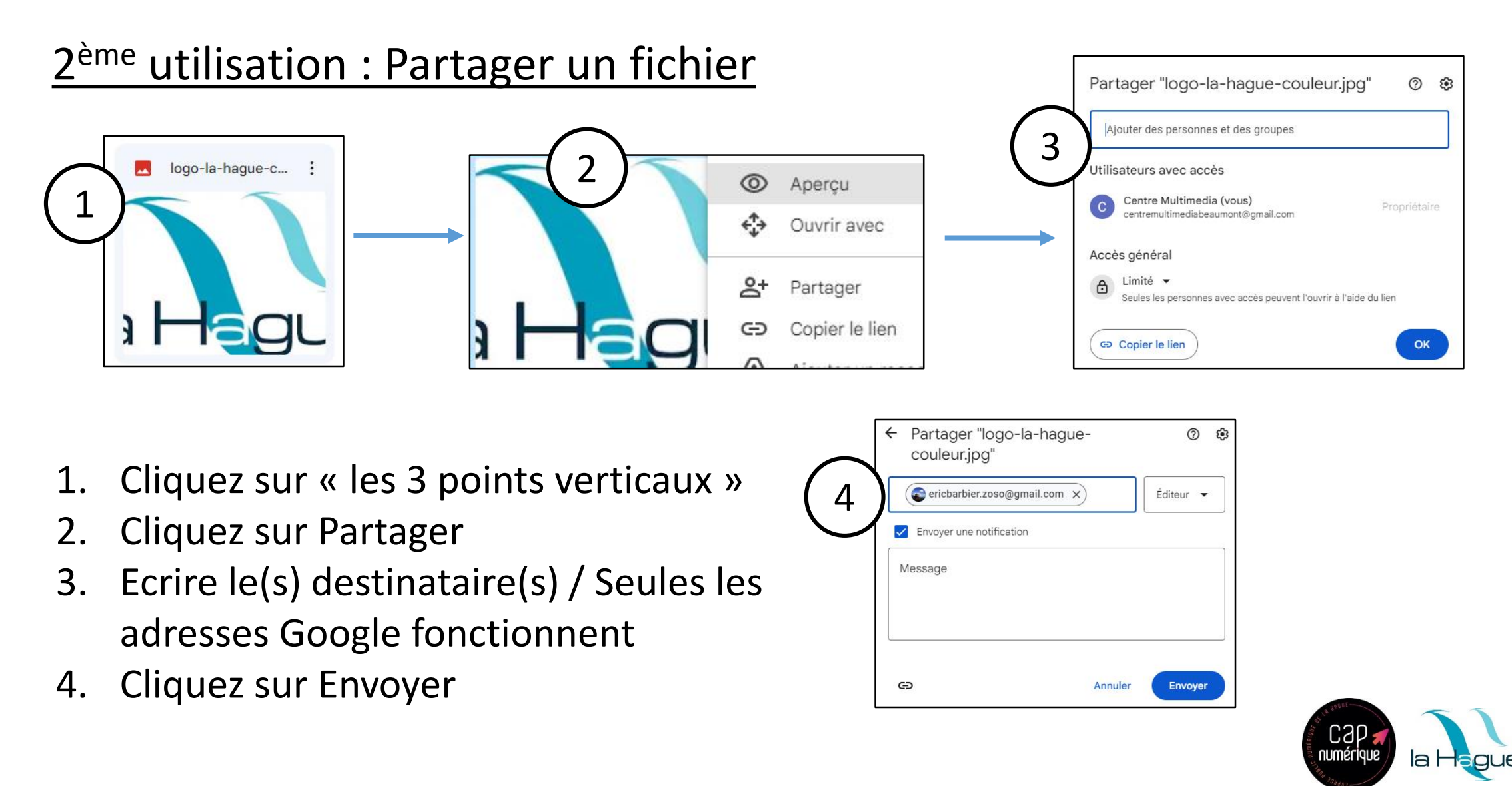

## 3<sup>ème</sup> utilisation : Créer un document Docs/Sheets/Slides à partir de <u>Google Drive</u>

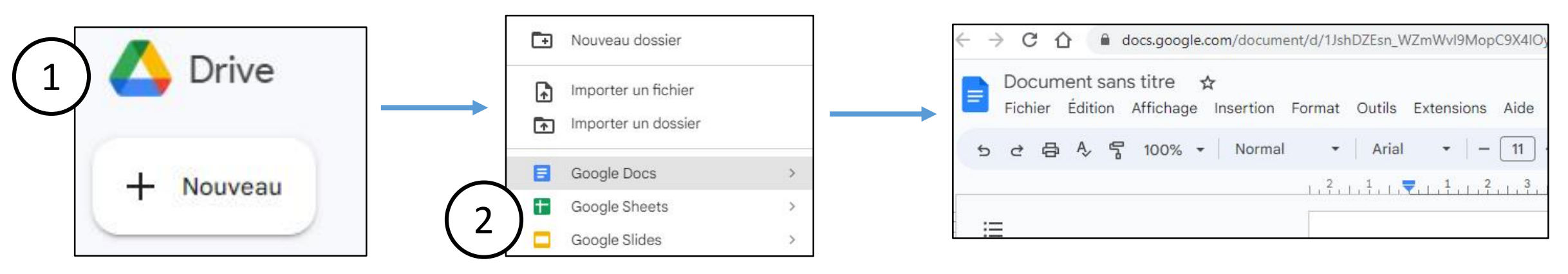

- 1. Cliquez sur Nouveau
- 2. Cliquez sur Docs/Sheets/Slides
- 3. Le navigateur ouvre un nouvel onglet (ici, Google Docs)

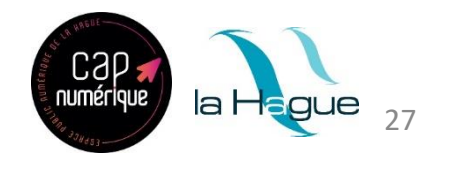

#### 4<sup>ème</sup> utilisation : S'organiser en créant des dossiers pour l'association

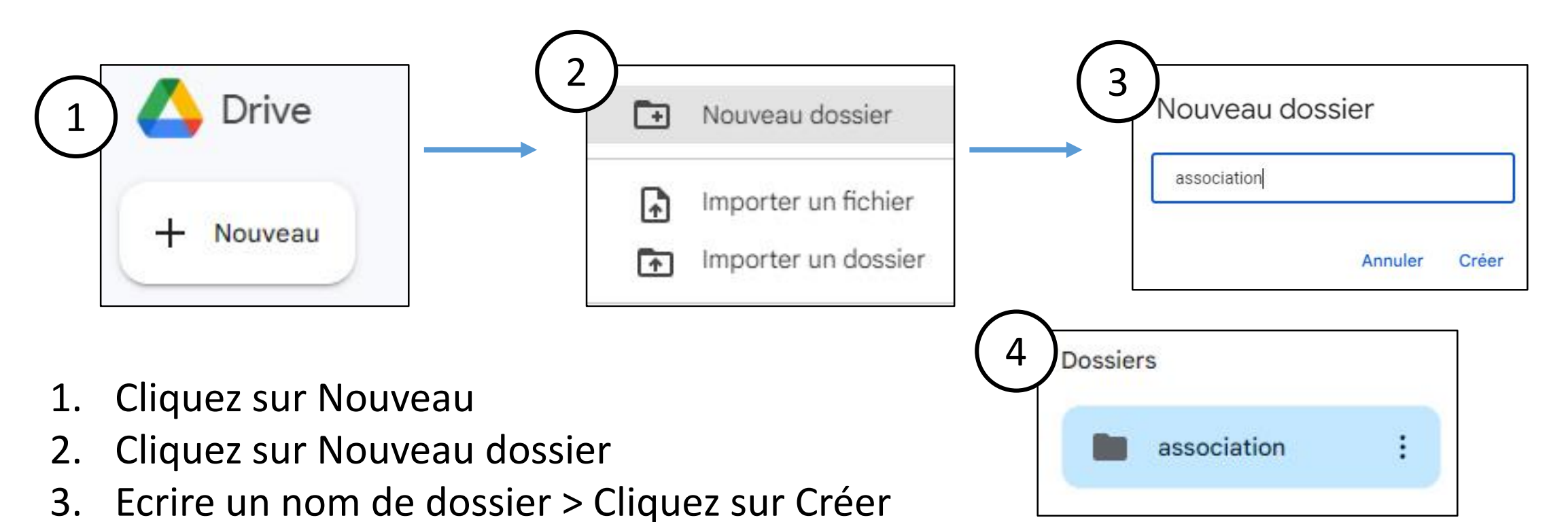

4. Le dossier apparait

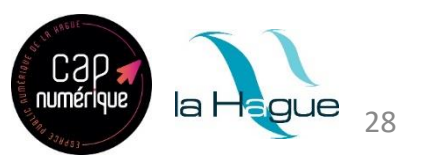

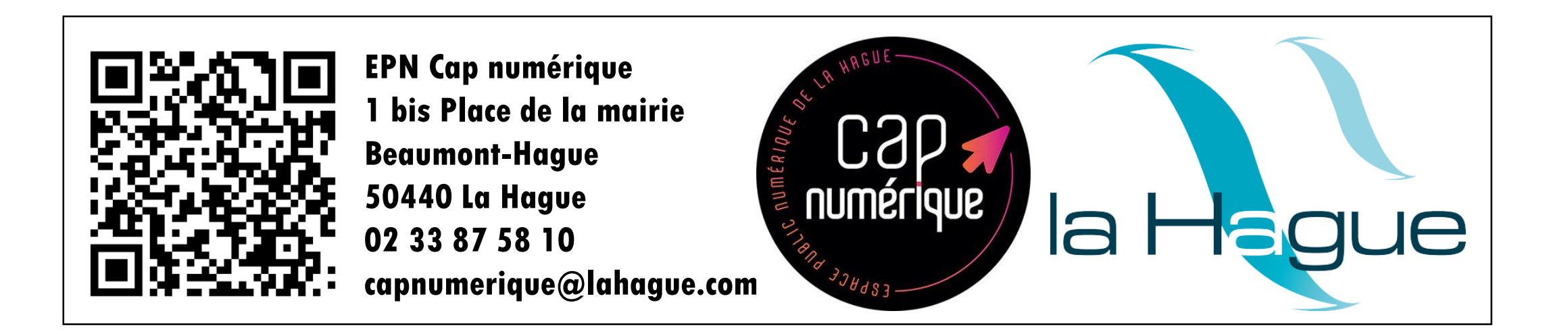